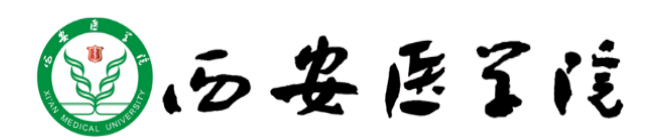

# 迎新系统新生 使用手册

# 目录

| 1. | 前言   |                     |         | 3  |
|----|------|---------------------|---------|----|
|    | 1    | .1 编写               | 写目的     | 3  |
|    | 1    | .2 文档               | 当范围     | 3  |
| 2. | 功能力  | 刘分                  |         | 3  |
|    | 2    | 2.1 功能              | 专划分     | 3  |
| 3. | 登录   | 方式                  |         | 3  |
|    | 3.1. | PC 端                | 登录方式    | 3  |
|    | 3.2. | 移动站                 | 端登录方式   | 5  |
| 4. | PC 靖 | 诗功能                 |         | 7  |
|    | 4.1. | 信息彩                 | 采集      | 7  |
|    | 4.2. | 商品产                 | 预定      | 7  |
|    | 4    | 1.2.1.              | 军训服装    | 7  |
|    | 4    | 1.2.2.              | 商品预定    | 8  |
|    | 4.3. | 财务统                 | 敫费      | 10 |
|    | 4.4. | 线上设                 | 先宿      | 10 |
|    | 4.5. | 接站倚                 | 言息      | 11 |
|    | 4    | 1.5.1.              | 到站登记    | 11 |
|    | 4    | 1.5.2.              | 结伴同行    | 12 |
|    | 4    | 1.5.3.              | 同专业同学查询 | 12 |
|    | 4.6. | 新生排                 | 报到单     | 13 |
| 5. | 移动站  | <u>洪</u><br>而 ••••• |         | 14 |
|    | 5.1. | 入口:                 | 1       | 14 |
|    | 5.2. | 入口之                 | 2(伯牙)   | 15 |
|    | 5.3. | 移动进                 | 见新      | 16 |
|    | 5    | 5.3.1.              | 商品预定    | 17 |
|    | 5    | 5.3.2.              | 财务缴费    | 18 |
|    | 5    | 5.3.3.              | 线上选宿    | 18 |
|    | 5    | 5.3.4.              | 接站信息    | 18 |
|    | 5    | 5.3.5.              | 新生报到单   | 19 |

# 1. 前言

#### 1.1 编写目的

本使用手册旨在指导新生登录迎新系统,并对新生服务项目的了解和使用。

#### 1.2 文档范围

| 读者对象 | 阅读范围   |
|------|--------|
| 新生   | 阅读全部内容 |

# 2. 功能划分

#### 2.1 功能划分

| 服务群组 | 功能权限                         |
|------|------------------------------|
|      | 信息采集。                        |
|      | <b>商品预订</b> :军训服装、商品预定、购买记录。 |
| 新生   | 财务缴费。                        |
| 491  | 线上选宿。                        |
|      | 接站信息:到站登记、结伴同行、同专业同学查询。      |
|      | 新生报到单。                       |

# 3. 登录方式

# 3.1.PC 端登录方式

在浏览器中输入迎新网站访问地址 <u>http://yxwz.xiyi.edu.cn</u>。 注: 浏览器建议使用谷歌浏览器、360 浏览器极速模式。

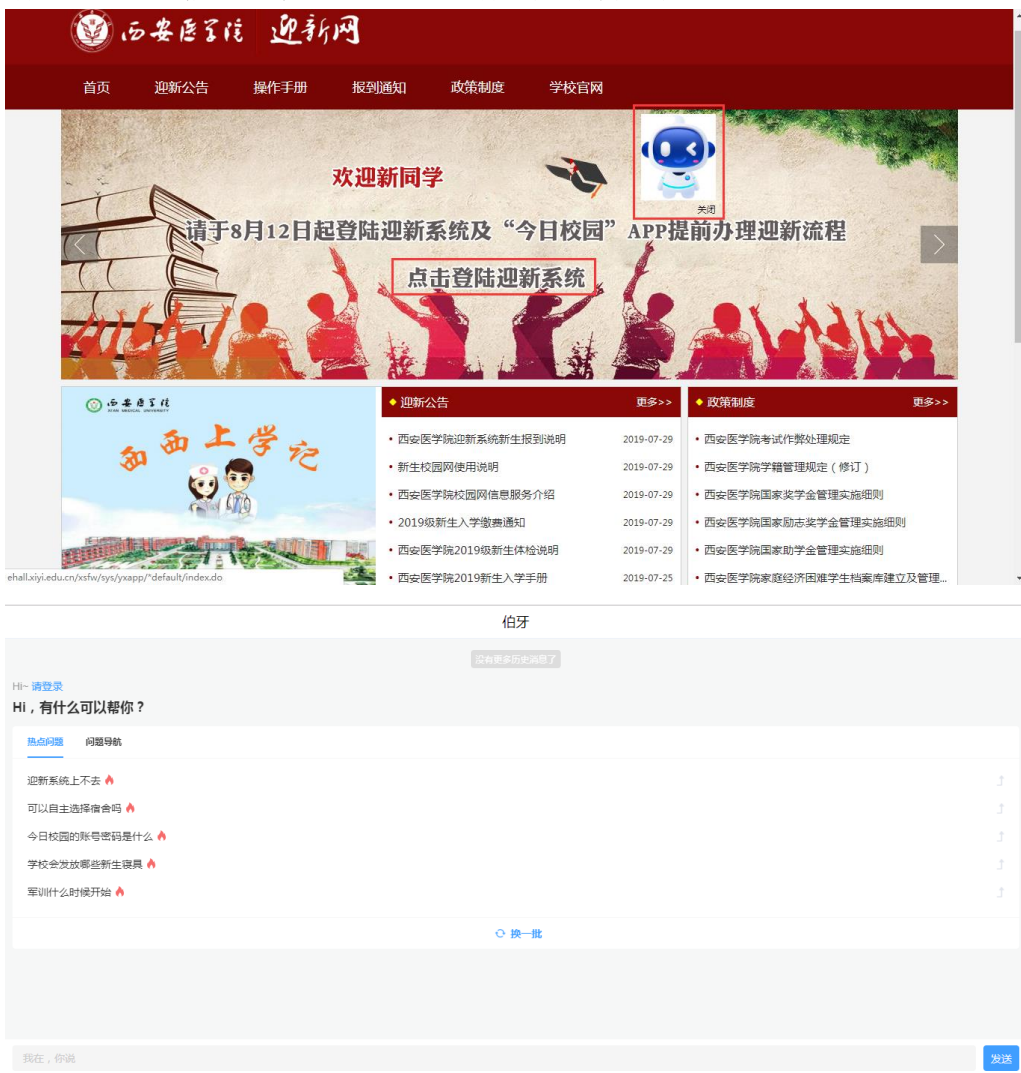

#### 新生点击 "伯牙"机器人咨询迎新相关事务,如下图:

然后点击'登录迎新系统'进入如下图

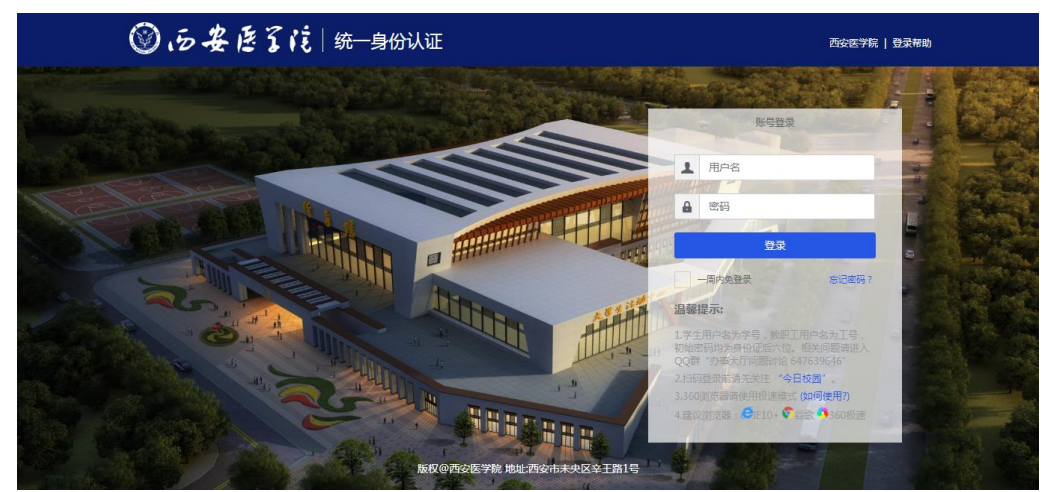

输入帐号、密码点击登录,进入迎新系统,如下图: **帐号:**身份证号码或学号。 **密码:**为身份证号码后6位,末位有X的大写。

| 🌑 西安医 | えに 迎新                                        |           |       |                                       |           |             | 学生测试 🔻 <u>@</u> |
|-------|----------------------------------------------|-----------|-------|---------------------------------------|-----------|-------------|-----------------|
| 1     | *信息采集 *照片<br>【个人信息                           | 采集        |       |                                       |           |             |                 |
| 信息米集  | 学号                                           | xs1       | 姓名    | 测试1                                   | 性别        | 男           |                 |
| 2     | 民族                                           | 维吾尔族      | 政治面貌  | 中共党员                                  | 院系        | 临床医学院       |                 |
| 军训服 生 | 专业                                           | 临床医学(本科)  | 班级    | 临床本科1840班                             | 现在年级      | 2018        |                 |
| 3     | MINGK エー・                                    |           |       |                                       |           |             |                 |
|       | <b>~</b> QQ号                                 | 1         | ▲手机号  | · · · · · · · · · · · · · · · · · · · | *微信号      | 10000000000 | 1               |
| 按均16息 | *毕业中学                                        | 北京第十三中学 🖌 | *家庭地址 | 北京市丰台区                                | *家庭所在地火车站 | 北京          | -               |
| 4     | * 是否兵役登记                                     |           | *电子邮箱 | CONTRACTOR OF STREET, ST.             |           |             | 1               |
| 信息查询  | コ<br>通道前<br>提交                               |           |       |                                       |           |             |                 |
|       | 新好信息:0,2013-2018 西会逐学院 経入協会者 61011202000130号 |           |       |                                       |           |             |                 |

# 3.2.移动端登录方式

安卓、苹果手机均可扫描如下二维码,或下载移动端 APP "今日校园"安装, 首先选择"学工号"登录,然后选择"西安医学院",帐号密码规则同 PC 端。

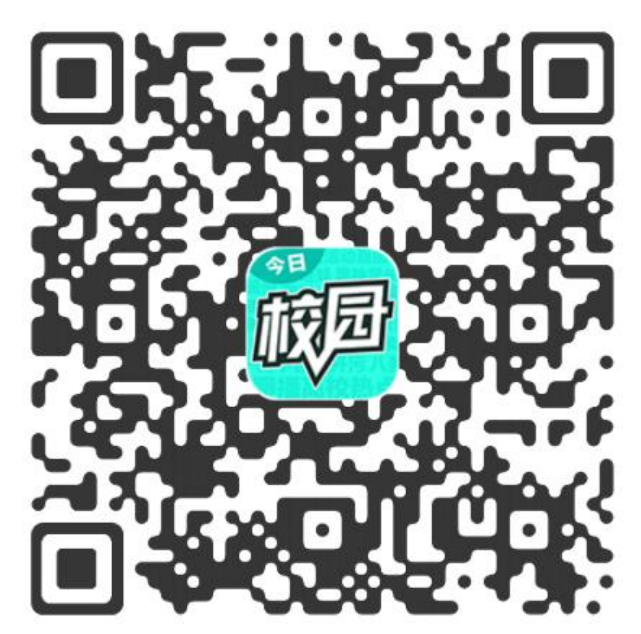

点击右下角"学工号"登录方式,,输入学号和密码登录,帐号密码同 PC 端,如下图:

|                                                                                              | く 学工号登录 切換                       |  |
|----------------------------------------------------------------------------------------------|----------------------------------|--|
| 注册/登录今日校园                                                                                    | Language: 简体中文 v                 |  |
| 请输入手机号                                                                                       | 💓 <b>后 妾 医 3 能</b><br>智慧校园统一身份认证 |  |
| 输入验证码 获取验证码                                                                                  | 欢迎登录                             |  |
| 确认                                                                                           | ▲ 用户名                            |  |
| 账号有问题,联系我们                                                                                   | ● 密码                             |  |
|                                                                                              | 登录                               |  |
|                                                                                              | 一一周内免登录                          |  |
| 会         会         会           资信         QQ         学工号           注册登录印表示同意《今日校園使用协议和隐私政策》 | 您还可以使用以下方式登录                     |  |

根据国家要求,首次登录需要绑定手机号,完成登录,如下图:

绑定手机号

| 请输入手机号 |       |
|--------|-------|
| 输入验证码  | 获取验证码 |
|        |       |

\* 根据《国家网络安全法》规定,须绑定手机 进行实名认证才可以使用

# 4.PC 端功能

## 4.1.信息采集

新生进入迎新页面后可查看个人信息;联系信息需要自行完善。其中"是否 兵役登记"字段为陕西籍适龄男性填写,在"全国征兵网"(网址: www.gfbzb.gov.cn)登记个人信息,具体要求见"2019新生入学手册"。

| ③ 西安医   | るだ 迎新               |                      |        |                     |           |             | 学生测试 🔻 🧕 |
|---------|---------------------|----------------------|--------|---------------------|-----------|-------------|----------|
| 1<br>•= | *信息采集 *照片<br>  个人信息 | 采集                   |        |                     |           |             |          |
| 信息米集    | 学号                  | xs1                  | 姓名     | 测试1                 | 性别        | 男           |          |
| 2       | 民族                  | 維吾尔族                 | 政治面貌   | 中共党员                | 院系        | 临床医学院       |          |
| 军训服 生   | 专业                  | 临床医学(本科)             | 班级     | 临床本科1840班           | 现在年级      | 2018        |          |
| 3       |                     |                      |        |                     |           |             |          |
| 5       | * QQ믁               | 1                    | * 手机号  | 15319774141         | *微信号      | 15319774141 | 1        |
| 接近16息   | *毕业中学               | 北京第十三中学 🖌            | *家庭地址  | 北京市丰台区              | *家庭所在地火车站 | 北京          | -        |
| 4       | 是否兵役登记              | 是▼                   | * 电子邮箱 | 15319774141@139.com |           |             | 1        |
| 信息查询    |                     | 语查找<br>请见课<br>是<br>否 |        | 提交                  |           |             |          |

4.2. 商品预定

## 4.2.1. 军训服装

新生可选择军训服、军训鞋的尺码进行预定,然后点击"去支付"按钮,使 用支付宝进行支付,支付支持手机扫码和电脑网页支付。

注: 支付的过程中请勿关闭网页, 支付完成后请等待倒计时结束后再操作!

| ر متد _      | <b>军训服装</b> 商品预定 购买记录                                      |                |          |        |           |        |           |          |
|--------------|------------------------------------------------------------|----------------|----------|--------|-----------|--------|-----------|----------|
| [0]]<br>言息采集 | 军训服装                                                       |                |          |        |           |        |           |          |
| 2            | 预订说明: 军训服尺码"特体"学生请报出身高、体重、三圈尺寸,<br>注:手机APP端无支付功能,需在电脑网页完成。 | 军训服装为赛装预定,含衣服。 | 、裤子、帽子、腿 | ē带、启章、 | 鞋,总价格为98元 | De     |           |          |
| 商品预订         | 林地数码                                                       | 尺码选择           |          |        |           |        |           |          |
|              |                                                            | 军训服装尺码:        | S_155cm  |        | M_160cm   | L_165c | m 3       | KL_170cm |
| 5            |                                                            |                | XXXL_18  | 0cm    | XXXXL_185 | cm     | XXXXXL_19 | 0cm 💙    |
| 75 NG( 52    |                                                            | 军训鞋尺码:         | 34       | 35     | 36        | 37     | 38        | 39       |
|              |                                                            |                | 42       | 43     | 44        | 45     |           |          |
| 上选宿          |                                                            |                |          |        |           |        |           |          |
| Ŕ            |                                                            | Emp            |          |        |           |        |           |          |
| 站信息          | 附件信息                                                       | 1 es           |          |        |           |        |           |          |
|              | + www.craiba                                               |                |          |        |           |        |           |          |

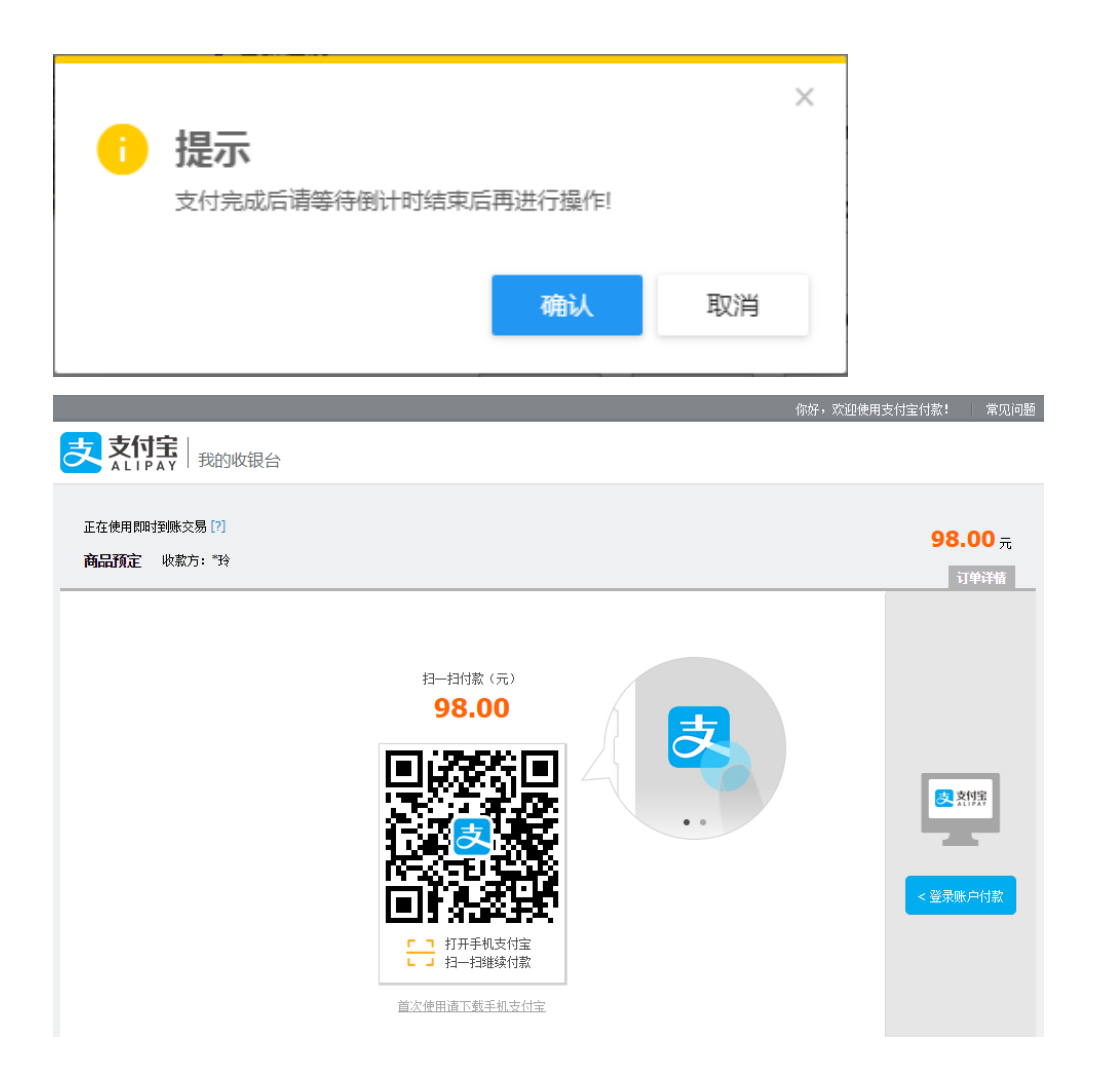

# 4.2.2. 商品预定

新生可选择商品进行预定,然后在购买记录菜单进行支付。

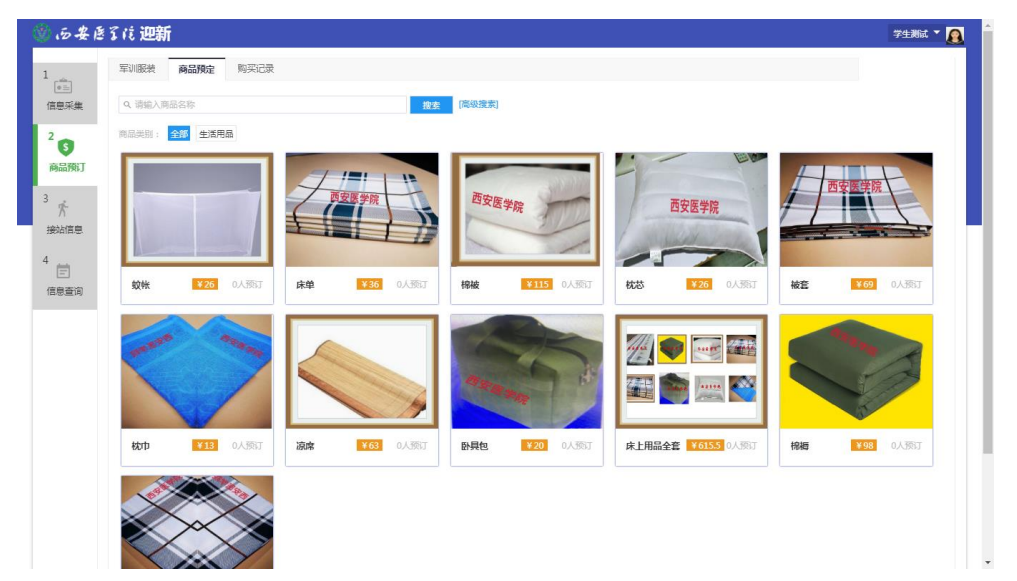

在"购买记录"菜单点击"去支付"按钮,使用支付宝进行支付,支付宝支 持手机扫码和电脑网页支付。

注: 支付的过程中请勿关闭网页, 支付完成后请等待倒计时结束后再进行操作!

| 军训服装 译                                           |                  |                                                                                                    |                 |           |                                                                                                    |                          |
|--------------------------------------------------|------------------|----------------------------------------------------------------------------------------------------|-----------------|-----------|----------------------------------------------------------------------------------------------------|--------------------------|
|                                                  | 商品预定             | 购买记录                                                                                                    |                 |           |                                                                                                    |                          |
|                                                  |                  |                                                                                                    |                 |           |                                                                                                    |                          |
| 西安之何限                                            | 福<br>40          | <b>發套</b><br>)*40/133*72                                                                                                    | 预订数量:1件         | 单价:69元    | 总价:69元                                                                                                    | 预订时间:2019-08-08 04:39:08 |
|                                                  |                  |                                                                                                    |                 |           |                                                                                                    |                          |
| <ul> <li>く &gt; 1-1</li> <li>总价:69 *请</li> </ul> | l总记录数1<br>全部购买完商 | 跳转至     1       新品后进行付款                                                                                                    | 页<br>, 付款仅能支付一次 |           | 土支付                                                                                                    | 1                        |
|                                                  |                  |                                                                                                    |                 |           |                                                                                                    |                          |
| 6 提示                                             | -                |                                                                                                    |                 | ×         |                                                                                                    |                          |
| IVE*1                                            | •                |                                                                                                    |                 |           |                                                                                                    |                          |
| 支付完                                              | 3成后请等待           | 倒计时结束后                                                                                                    | 再进行操作!          |           |                                                                                                    |                          |
|                                                  |                  |                                                                                                    |                 |           |                                                                                                    |                          |
|                                                  |                  |                                                                                                    | 确认              | 取消        |                                                                                                    |                          |
|                                                  |                  |                                                                                                    |                 |           |                                                                                                    |                          |
|                                                  |                  |                                                                                                    |                 | 你好,欢迎使用支付 | 村宝付款! 常见问题                                                                                                    |                          |
| 支付宝                                              | 台                |                                                                                                    |                 |           |                                                                                                    |                          |
|                                                  |                  |                                                                                                    |                 |           |                                                                                                    |                          |
| 正在使用即时至哪交易 [?]                                   |                  |                                                                                                    |                 |           | <b>69.00</b> <del></del>                                                                                                    |                          |
|                                                  |                  |                                                                                                    |                 |           |                                                                                                    |                          |
| 商品预定 收款方:*玲                                      |                  |                                                                                                    |                 |           | 订单详情                                                                                                    |                          |
| <b>商品预定</b> 收款方: "玲                              |                  |                                                                                                    |                 |           | 订单详情                                                                                                    |                          |
| <b>商品预定</b> 收款方:"玲                               |                  |                                                                                                    |                 | _         | 订单详储                                                                                                    |                          |
| <b>商品預定</b> 收载方: "玲<br>                          |                  | 扫一扫付款(元)                                                                                                    |                 |           | 订单详情                                                                                                    |                          |
| <b>商品預定</b> 收款方:"玲                               |                  | 扫扫付款 (元)<br><b>69.00</b>                                                                                                    |                 |           |                                                                                                    |                          |
| <b>商品預定</b> 收款方:"许                               |                  | 扫-扫付款 (元)<br>69.00                                                                                                    |                 |           | 过使结婚                                                                                                    |                          |
| <b>商品預定</b> 收款方:"许                               |                  | 扫—扫付款 (元)<br>69.00                                                                                                    |                 |           | 订学详细<br>                                                                                                    |                          |
| <b>商品預定</b> 收款方:"玲                               |                  | 招—扫付意 (元)<br>69.00                                                                                                    |                 |           | 〕<br>〕<br>〕<br>〕<br>〕<br>〕<br>〕<br>〕<br>〕<br>〕<br>〕<br>〕<br>学祥植                                                                  |                          |
| <b>商品預定</b> 收款方:"玲                               |                  | 扫—扫档象 (元)<br>69.00                                                                                                    |                 |           | 订单详结                                                                                                    |                          |
| <b>商品預定</b> 收款方:"玲                               |                  | 月—扫猿 (元)<br>69.00                                                                                                    |                 |           | 订单详结<br>建一致的第一                                                                                                    |                          |
| <b>商品預定</b> 收款方:"玲                               |                  | 拍—扫付素 (元)<br>69.00                                                                                                    |                 |           | 〕 计单详结<br>● ● ● ● ● ● ● ● ● ● ● ● ● ● ● ● ● ● ●                                                                                  |                          |
| <b>商品預定</b> 收款方:"玲                               |                  | 拍-田村家 (元)<br>69.00<br>・・・・・・・・・・・・・・・・・・・・・・・・・・・・・・・・・・・                                                                                                    |                 |           | 订单详结<br>• 文学详结<br>• 全资保护户付数                                                                                                    |                          |
| <b>商品預定</b> 收款方:"玲                               |                  | 拍─扫付意 (元)<br>69.00                                                                                                    |                 |           | 订单详结<br>《 就算第<br>< 意意味户时家                                                                                                    |                          |
| <b>商品預定</b> 收款方:"玲                               |                  | 2—日付家 (元)<br>69.00                                                                                                    |                 |           | 〕〕<br>●<br>●<br>●<br>第第<br>●<br>●<br>第二<br>●<br>●<br>第二<br>●<br>●<br>第二<br>●<br>●<br>第二<br>●<br>●<br>●<br>第二<br>●<br>●<br>●<br>● |                          |
| <b>商品預定</b> 收款方:"玲                               |                  | 日-田村家 (元)<br>69.00<br>「<br>「<br>」<br>町井手戦奏信案<br>一<br>二<br>町井手戦奏信案<br>一<br>二<br>二<br>町井手戦奏信案<br>二<br>二<br>二<br>二<br>二<br>二<br>二<br>二<br>二<br>二<br>二<br>二<br>二 |                 |           | □中详结       ●     ●       ●     ●       ●     ●       ●     ●       ●     ●                                                       |                          |
| <b>商品預定</b> 收款方:"玲                               |                  | 13—17月款 (元)<br>69.00                                                                                                    |                 |           | 〕 详详描<br>● 条件活<br>● 条件用数                                                                                                    |                          |

#### 4.3. 财务缴费

新生可查询待缴费明细项,包含学费、住宿费、体检费、预防接种疫苗费的 总金额和已缴金额信息。

注: 学费已缴数据来源于财务处批扣结果,财务处预计在 8 月 19 号批扣, 迎新系统会同步更新。

#### 财务缴费

繳费说明: 统一缴费项目:以下项目由学校财务处统一收取,详见附件新生入学缴费通知。
1.学费:劳动与社会保障专业3500元/人/年,市场营销、英语、公共事业管理、康复治疗学专业4500元/人/年,其它专业5000元/人/年。
2.住宿费:1000元/年。
3.体检费、预防接种疫苗费:76元。
以上费用合计:劳动与社会保障专业:4576元;市场营销、英语、共公事业管理、康复治疗学专业:5576元;其它专业:6076元。
注:(1)已缴费的同学请在被录取院系注册报到处领取学费发票;报到现场缴费的同学请在缴费三天后到各自辅导员处领取学费发票。
(2)学费已缴数据来源于财务处批扣结果,财务处预计在8月19号批扣,迎新系统会同步更新。

| 学费         | 住宿费       | 体检费、预防接种疫苗费 |
|------------|-----------|-------------|
| 总金额 4000元  | 总金额 1000元 | 总金额 76元     |
| 已缴金额 2000元 | 已鄉金额 200元 | 已缴金额 76元    |
|            |           |             |
|            |           |             |

待缴费用合计:2800.00元

#### 4.4.线上选宿

新生可在8月15号在线上进行选宿,如下

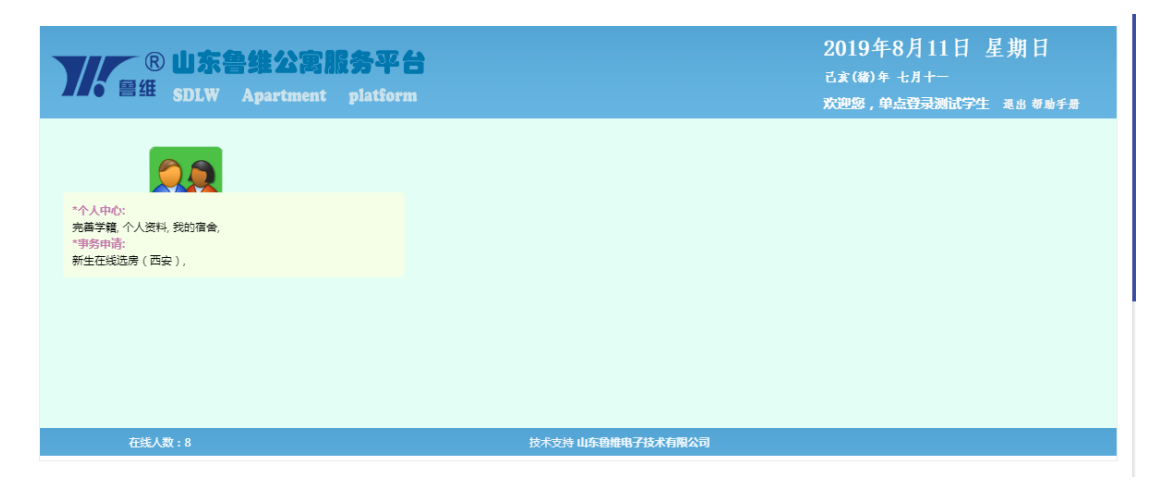

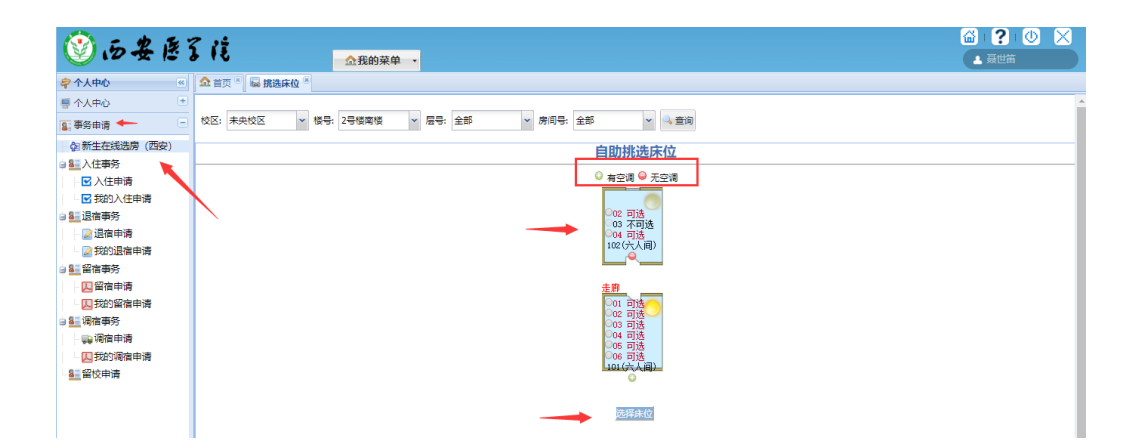

# 4.5. 接站信息

## 4.5.1. 到站登记

外地新生可根据到校情况,填写到达的车站、日期、时间、随行人数等信息。 注:若无法按时到校报到,请登记无法到校原因。

| 🍈 西安医                     | るだ 迎新          |              |  |  |  |
|---------------------------|----------------|--------------|--|--|--|
| 1                         | <b>到站登记</b> 结伴 | 同行 同专业同学查询   |  |  |  |
| [1]<br>信息采集 到校登记          |                |              |  |  |  |
| 2 如果因特殊原因无法按时到校,请登记无法到校原因 |                |              |  |  |  |
| \$<br>商品预订                | 到校信息           |              |  |  |  |
|                           | * 到达站点         | 西安火车站        |  |  |  |
| <sup>3</sup> 1/5          | * 到达日期         | 请查找          |  |  |  |
| 接站信息                      | * 到达时间         | 请选择<br>西安火车站 |  |  |  |
| 4                         | * 随行人数         | 西安北站(高铁站)    |  |  |  |
| =                         |                | 城西或城北客运站     |  |  |  |
| 信息查询                      |                | 城东客运站        |  |  |  |
|                           | 站点信息           | 白鹭           |  |  |  |

| 到站登记             | 结伴同行  同专业同学查试    | 旬 |                                                  |
|------------------|------------------|---|--------------------------------------------------|
| 到校登记             |                  |   | 登记无法到校原因 ×                                       |
| 如果因特殊原因          | 无法按时到校,请登记无法到校原的 | * | • 无法报到原因<br>请选择 🔻                                |
| * 到达站点<br>* 到达日期 | 请选择              |   | 请查找<br>认为学校或专业不理想而选择复读                           |
| * 到达时间           | 请选择              |   | 留学或转入国内其他高校<br>优先选择就业而选择入学                       |
| * 随行人数           | 请选择              |   | 回身14 健康原因无法(不子)<br>家庭经济困难而又无法获得有效帮助<br>其他(请详细注明) |
| ┃ 站点信息           |                  |   | <b>确定</b> 取消                                     |

# 4.5.2. 结伴同行

新生可以在填写您的出行信息后,系统将根据您出发地和出发时间为您推荐 路线相近的同学。您可以与其联系,结伴同行。

| 到站登记             | 结伴同行                | 同专业同学查询                                     |            |  |  |  |  |  |  |
|------------------|---------------------|---------------------------------------------|------------|--|--|--|--|--|--|
| 填写-出行信息表         |                     |                                             |            |  |  |  |  |  |  |
| 结伴同行说明<br>您可以与其明 | 月: 使用【结(<br>送系,结伴同行 | 半同行』功能,可以在墳写您的出行信息后,系统将根据您出发地和出发时间为您?<br>F. | 推荐路线相近的同学。 |  |  |  |  |  |  |
| 出行信息             | l                   |                                             |            |  |  |  |  |  |  |
| ★ 出发城            | ារ កំរំ             | 山西省/太原市 🔹                                   |            |  |  |  |  |  |  |
| * 预计出            | 发日期                 | 8                                           |            |  |  |  |  |  |  |
| 出行方              | 式                   |                                             |            |  |  |  |  |  |  |
| 联系信息             | Į                   |                                             |            |  |  |  |  |  |  |
| * 手机号            | <del>}</del>        |                                             | 手机号不能为空    |  |  |  |  |  |  |
| QQ号              |                     |                                             |            |  |  |  |  |  |  |
| 微信号              | <u>1</u>            |                                             |            |  |  |  |  |  |  |
|                  |                     |                                             |            |  |  |  |  |  |  |
|                  | 提述                  | e la la la la la la la la la la la la la    |            |  |  |  |  |  |  |

# 4.5.3. 同专业同学查询

新生可查询同专业的同学名单,也可以在右上角设置公布联系方式,其他同 学就可以看到,互信联系交流。

| 1-1-4-1-22 ML |               | (叩子旦问 |      |        |          |            |     |        |       |        |   |
|---------------|---------------|-------|------|--------|----------|------------|-----|--------|-------|--------|---|
| 同专业同等         | Ž             |       |      |        |          |            |     |        |       |        |   |
| Q、请输入姓名       | 7             |       |      | 搜索 高级搜 | 索]       |            |     |        | 公布我的  | (联系方式: | 0 |
| 姓名            | -             | ,性别   | ⇒ 年级 | ⇒ 院系 ( | ÷ ≉± ‡   | 班级         | 手机号 | ੍ਰੈ QQ | <br>▼ | 微信号    | ÷ |
| 2010          | 10203-00704   | 女     | 20   | 临床医学院  | 临床医学 ( 本 | 临床本科1      | 保密  | 保密     | 保密    |        |   |
| to and        | 1010.00700    | 女     | 20   | 临床医学院  | 临床医学 ( 本 | 临床本科       | 保密  | 保密     | 保密    |        |   |
| 100           | 12203-007040  | 女     | 20   | 临床医学院  | 临床医学 ( 本 | 临床本科       | 保密  | 保密     | 保密    |        |   |
| 8.0           | 12,721,22,700 | 男     | 20   | 临床医学院  | 临床医学 ( 本 | 临床本利       | 保密  | 保密     | 保密    |        |   |
| 10.00         | 10.000        | 女     | 2    | 临床医学院  | 临床医学 ( 本 | 临床本3       | 保密  | 保密     | 保密    |        |   |
| 10            | j             | 女     | 2    | 临床医学院  | 临床医学 ( 本 | 临床本        | 保密  | 保密     | 保密    |        |   |
| 10            |               | 女     | 2 >  | 临床医学院  | 临床医学 ( 本 | 临床本        | 保密  | 保密     | 保密    |        |   |
| 1000          | •             | 女     | 2    | 临床医学院  | 临床医学 ( 本 | 临床本        | 保密  | 保密     | 保密    |        |   |
| 100           | )             | 女     | 2    | 临床医学院  | 临床医学 ( 本 | 临床4 ====== | 保密  | 保密     | 保密    |        |   |
| 111 C         |               | 女     | 20   | 临床医学院  | 临床医学 ( 本 | 临床4 )      | 保密  | 保密     | 保密    |        |   |

# 4.6. 新生报到单

新生可以在迎新报到单查看个人基本信息、辅导员联系方式、住宿信息、财 务缴费信息,如下图:

| 财务缴费 绿色通道                           | 新生选宿 报到     | 单                      |                    |                     |                                    |                                                                                                    |
|-------------------------------------|-------------|------------------------|--------------------|---------------------|------------------------------------|----------------------------------------------------------------------------------------------------|
| 基本信息                                |             |                        |                    |                     |                                    |                                                                                                    |
| 考生号       性別       院系       辅导员联系方式 | 号<br>6.床医学院 | 学号       出生日期       专业 | xs1<br>临床医学 ( 本科 ) | 姓名<br>身份证件号<br>住宿地址 | 测试1<br>61010319800824366X<br>2公寓南楼 | 1         基本信息           2         辅导员联系方式           3         住宿信息           4         数费请况           5         环节办理情况 |
| 住宿信息                                |             | 뛸                      | 无辅导员信息             |                     |                                    |                                                                                                    |
|                                     |             | ę                      | 暫无宿舍信息             |                     |                                    |                                                                                                    |
| 缴费情况                                |             |                        |                    |                     |                                    |                                                                                                    |
| 财务项名称                               | 应收金额        | 已缴金额                   | 缓缴金额               | 免缴金额                | 未缴金额                               |                                                                                                    |
| 学费                                  | 4000        | 2000                   | 0                  | 0                   | 2000.00                            |                                                                                                    |
| 体检费、预防接种疫苗                          | 76 76       | 76                     | 0                  | 0                   | 0.00                               |                                                                                                    |
| 住宿费                                 | 1000        | 200                    | 0                  | 0                   | 800.00                             |                                                                                                    |

也可以查看到校后需要办理的环节。

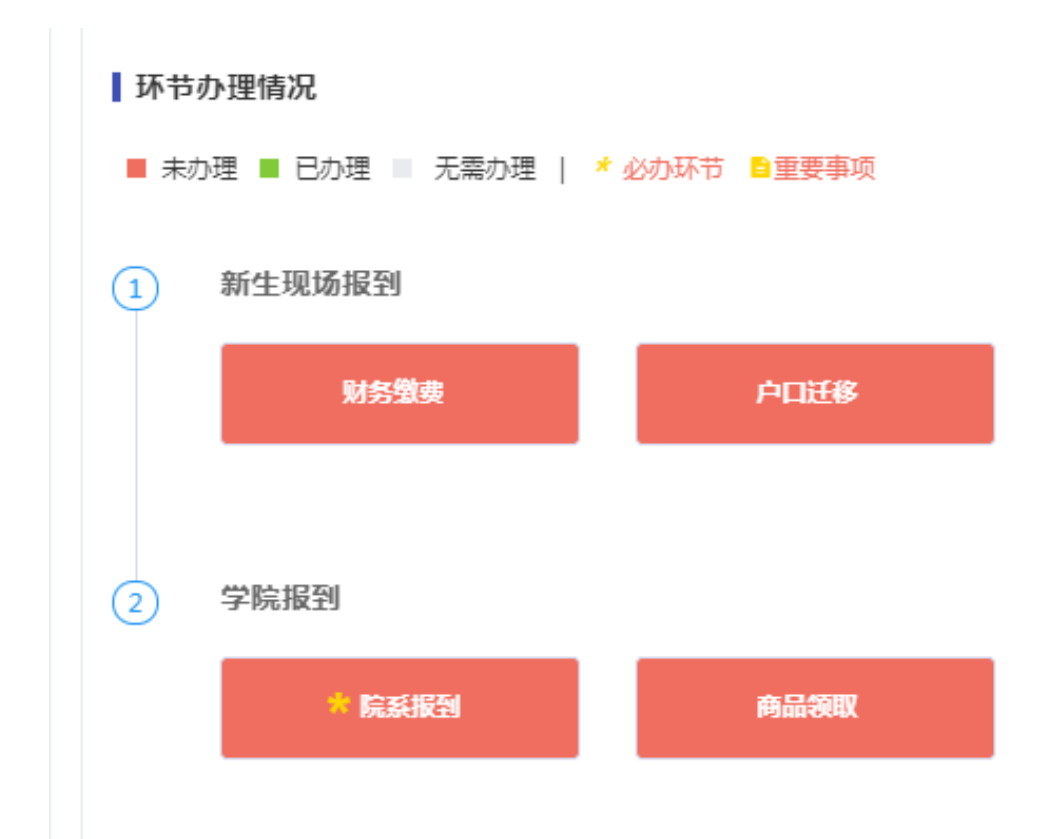

# 5.移动端

#### 5.1.入口1

进入今日校园 APP 后,点击首页菜单"我的大学",查看学工服务里的移动 迎新,如下图:

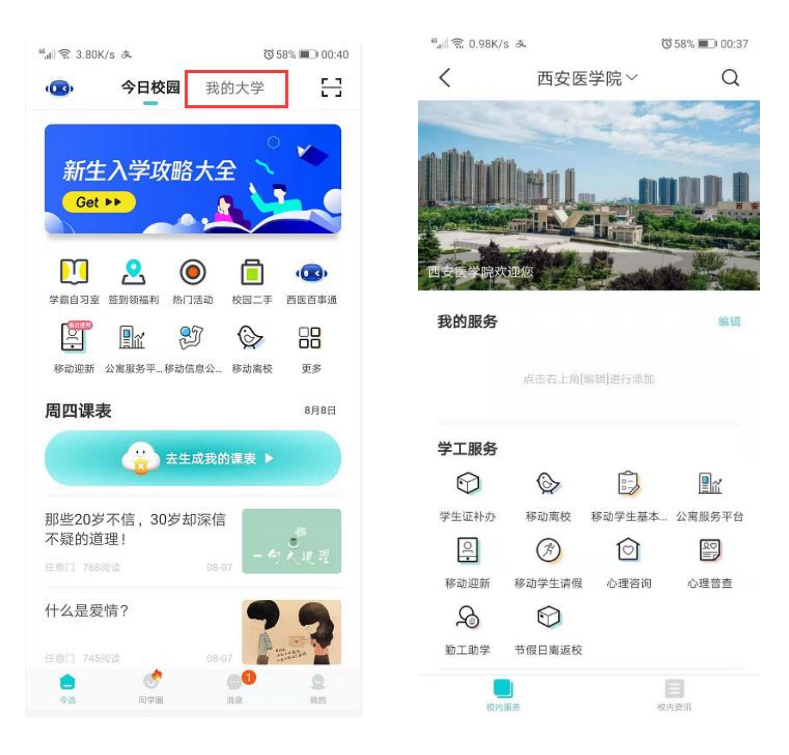

#### 5.2. 入口2(伯牙)

点击左上角"伯牙",可以通过热点问题直接点击链接进入,也可以通过语音或者打 字"迎新"关键字智能推送"移动迎新"链接进入。

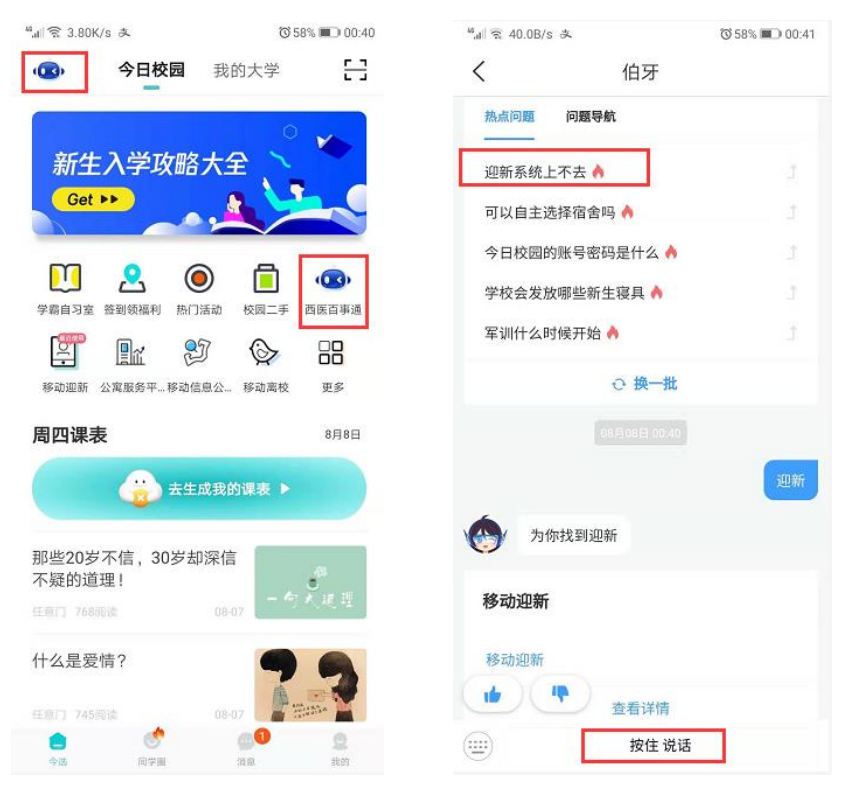

#### 5.3.移动迎新

🖞 📶 884B/s 🧠 🚵 🧟 く X 迎新服务 反馈 测试1 > 临床医学院 盟 > 我的二维码 > 信息采集  $\sim$ 商品预订 > 军训服装 > 商品预定 5 > 财务缴费 H 线上选宿 > > 接站信息 Ż > 报到单

点击头像右侧可查看个人详细信息,如下图:

| <  | Х   | 迎新服务                | 反馈   |
|----|-----|---------------------|------|
|    |     | <b>测试1</b><br>临床医学院 | >    |
| 我的 | 二维码 | 马                   | ** > |

信息采集:功能同 PC 端,如下图:

| $\times$     | 信息采集                | 反馈 |
|--------------|---------------------|----|
| 学号           | xsl                 |    |
| 性名           | 测试1                 |    |
| 性别           | 男                   |    |
| 民族           | 维吾尔族                |    |
| 政治面貌         | 中共党员                |    |
| 院系           | 临床医学院               |    |
| 专业           | 临床医学(本科)            |    |
| 斑级           | 临床本科1840班           |    |
| 现在年级         | 2018                |    |
| 联系信息         |                     |    |
| QQ号          | 1                   |    |
| 手机号          | 15319774141         |    |
| 微信号          | 15319774141         |    |
| 毕业中学         | 北京第十三中学             |    |
| 家庭地址         | 北京市丰台区              |    |
| 家庭所在地火<br>车站 | 北京                  |    |
| 电子邮箱         | 15319774141@139.com | n  |
| 是否兵役登记       | 是                   |    |
|              | 修改信自                |    |

#### 5.3.1. 商品预定

主要是军训服装、商品预定,手机 APP 无支付功能,需在电脑网页完成。

| ିଣା 60.0B/s ରେ ଛିଥିଛି ଅପ ସେହାର ଅନ୍ୟ ସେହାର ଅନ୍ୟ ସେହାର ଅନ୍ୟ ସେହାର ଅନ୍ୟ ସେହାର ଅନ୍ୟ ସେହାର ଅନ୍ୟ ସେହାର ଅନ୍ୟ ସେହାର ଅନ୍                                                                                                    | 6:14 5년 17.4K/s 속 환 🖉 환 🐨 16:14                                                                                   | 193B/s ●202 099% ■16:14   |
|----------------------------------------------------------------------------------------------------|----------------------------------------------------------------------------------------------------|---------------------------|
| × ⊊iji服装<br>ktubbii<br>ktubbii<br>ktubbi<br>ktubbii<br>ktubbii<br>ktubbii<br>ktubbii<br>ktubbii<br>ktubbii<br>ktubbii<br>ktubbii | <ul> <li>() 本 商品预定 反馈</li> <li>() 商品分类。</li> <li>注:手机APP端无支付功能,需在电脑网页完成。</li> <li>() 收起</li> <li>() 蚊帐</li> </ul> |                           |
| 军训服装预定<br>军训服装尺码                                                                                                    | ¥26<br>0人预定                                                                                                    | <b>蚊帐</b><br>¥26 已有 0 人预定 |
| S_155cm         M_160cm         L_165cm           XL_170cm         XXL_175cm           XXXL_180cm         XXXXL_185cm                                                                                                    | <b>床单</b><br>¥ 36<br>0人预定                                                                                         | 涤纶<br>SD双丝                |
| XXXXXIL_190cm 特体_195cm<br>军训鞋 尺码                                                                                                    | <sup>西</sup> 交演学家 ₩ 115                                                                                           | 预订数量 - 1 +                |
| 34         35         36         37           38         39         40         41                                                                                                    | 0人预定                                                                                                    |                           |
| 已成功预定                                                                                                    | 枕芯                                                                                                    | 预定                        |

#### 5.3.2. 财务缴费

| 5.11 701                                                   | 3/s 👒 🚬 🔯                                                                                                    | 2                                                                                                    | ഀ ♥99% 💌 16:15                                                                                                    |
|------------------------------------------------------------|----------------------------------------------------------------------------------------------------|----------------------------------------------------------------------------------------------------|----------------------------------------------------------------------------------------------------|
| < >                                                        | ×                                                                                                    | 财务缴费                                                                                                    | 反馈                                                                                                    |
| 缴统见时业350<br>费一附业350<br>元/人菇1<br>(1)费辅财系起<br>(1)发导导务统<br>收起 | 用:<br>以電<br>数10元/人/学生<br>数10元/人/学生<br>度。2.4<br>学生<br>数10元/人/学生<br>化<br>方学生<br>電<br>数<br>数<br>数<br>数<br>数<br>数<br>数<br>数<br>数<br>数<br>数<br>数<br>数<br>数<br>数<br>数<br>数<br>数 | 下项目由学校财务<br>费通知。1.字费:<br>,市场营销、英语<br>44500元/人年,3<br>以上费用合计:<br>营营钱、英语、共<br>76元;其它专业。<br>"请在被表现的同学请召<br>贵发栗。(2)学<br>,财务处预计在8, | 处统一收取,详<br>劳动与社会保障<br>₹、公共事业管<br>其它专业5000<br>体检费,预防接<br>劳动与社会保障专<br>公事业管理、康<br>: 6076 元。注:<br>注册报到处领取<br>运缴费三天后到各<br>费已缴数据来源<br>月19号批扣,迎 |
| 5                                                          | <b>学费</b><br>应缴金额                                                                                                    | 页 4000元 已绕                                                                                                    | y金额 2000元                                                                                                    |
| 5                                                          | <b>住宿费</b><br>应缴金额                                                                                                    | 页 1000元 已缘                                                                                                    | y金额 200元                                                                                                    |
| 5                                                          | <b>体检费、</b><br>应缴金额                                                                                                    | 预防接种疫苗<br>页 76元 已缘                                                                                                    | 费<br>太金额 76元                                                                                                    |

#### 5.3.3. 线上选宿

手机 APP 无支付功能,需在电脑网页完成。

#### 5.3.4. 接站信息

主要是到站登记、结伴同行、同专业同学查询,功能同 PC 端。

| ≝ull 0.00K/s 🍬 ≿ 🙆 ድ 🛛 🎯 🖗 99% 💌 16:15 |                   | 📶 15.4K/s 💊 🚬 🕻 | 2 2                              | <sup>™</sup> 99% 💌 16:15 | tail 254           | 4K/s 🍋 े 🙆 🖻 |                 | © 98% 💌 | ī) 16:15 |               |
|----------------------------------------|-------------------|-----------------|----------------------------------|--------------------------|--------------------|--------------|-----------------|---------|----------|---------------|
| < ×                                    | 到校登记              | 反馈              | $<$ $\times$                     | 结伴同行                     | 反馈                 | <            | X 同专业           | 业同学查询   |          | 反馈            |
| 如果有特殊原[                                | 因无法到校,请 <b>登记</b> | 无法到校的原因         | 使用【结伴同行】<br>将根据您的出发 <sup>」</sup> | 功能,在您填写出<br>也和出发时间为您推    | 现信息后,系统<br>荐路线相同的同 | Q 输          | 入姓名搜索           |         |          |               |
| 到校信息                                   |                   |                 | 学,应可以与真 <sup>。</sup><br>出行信息     | 庆永,始阳阳17。                |                    | 别人           | 可以看到我的联         | 系方式     | C        | $\mathcal{D}$ |
| *随行人数                                  | 请选择               | >               | *出发城市                            | 请选择                      | >                  |              | 王新伊 ♂           | 没留下     | 联系方式     | >             |
| *到达日期                                  | 请选择               | >               | *预计出发日期                          | 请选择                      | >                  |              |                 |         |          |               |
| *到达时间                                  | 请选择               | >               | *出行方式                            | 请输入出行方式                  |                    | 5            | 张暄昆 🥑           | 没留下     | 联系方式     | >             |
| *到达站点                                  | 请选择               | >               | 1100                             | 注た 、 エ 和 日               |                    |              |                 |         |          |               |
|                                        |                   |                 | 于机亏                              | <b></b>                  |                    | 5            | 刘萧 ♂            | 没留下     | 联系方式     | >             |
|                                        |                   |                 | QQ号                              | 请输入QQ号                   |                    |              | With the second |         |          |               |
|                                        |                   |                 | 微信号                              | 请输入微信号                   |                    |              | 李迅 ♀            | 没留下!    | 联系方式     | >             |
|                                        |                   |                 |                                  |                          |                    | <b>S</b>     | 张宏庆 ♂           | 没留下     | 联系方式     | >             |
|                                        |                   |                 |                                  |                          |                    | <b>F</b>     | 池鑫 ♂            | 没留下!    | 联系方式     | >             |
|                                        | 提交                |                 |                                  | 提交                       |                    |              |                 |         |          |               |

#### 5.3.5. 新生报到单

报到单界面可查看辅导员、宿舍、财务缴费、到校办理环节,如下图:

| 🏭 2.64K/s 🎫 🤗 🗎 🕻                         | © © ©                | 97% 🕖 16:27 |
|-------------------------------------------|----------------------|-------------|
| < ×                                       | 报到单                  | 反馈          |
| <b>测试1</b><br>临床医                         | 学院                   | >           |
| 我的二维码                                     |                      |             |
| 注 辅导员信                                    | 言息                   | ~           |
| 姓名: admin<br>电话: 153197741 <sup>,</sup>   | 41                   | Q           |
| <b>同</b> 宿舍信息                             | ļ                    | ~           |
| ③ 缴费信息                                    | 3                    | ~           |
| 学费           总金额         40               | 000 已缴金额 2           | 2000        |
| 住宿费<br><sup>总金额</sup> 10                  | 000 已缴金额 2           | 200         |
| <ul> <li>体检费、预</li> <li>总金额 70</li> </ul> | 防接种疫苗费<br>6     已缴金额 | 76          |
| の 环节                                      |                      | ~           |
| ✓ 财务缴                                     | 费                    |             |
| 户口迁:                                      | 移                    |             |
| ✓ * 院系报:                                  | 到                    |             |
| 📀 商品领                                     | 取                    |             |

迎新系统使用问题可联系咨询: 029-86177458, 029-86177635。

== 文档结束 ==